# '25년 건강일터 조성지원 사업

# 온라인 신청 매뉴얼

2025. 2.

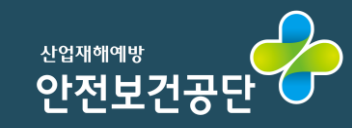

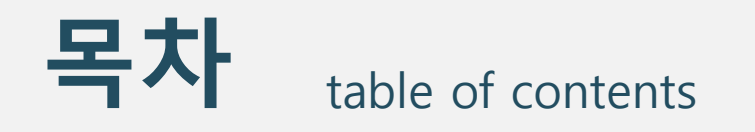

## 1 지원사이트접속

2 지원사업신청

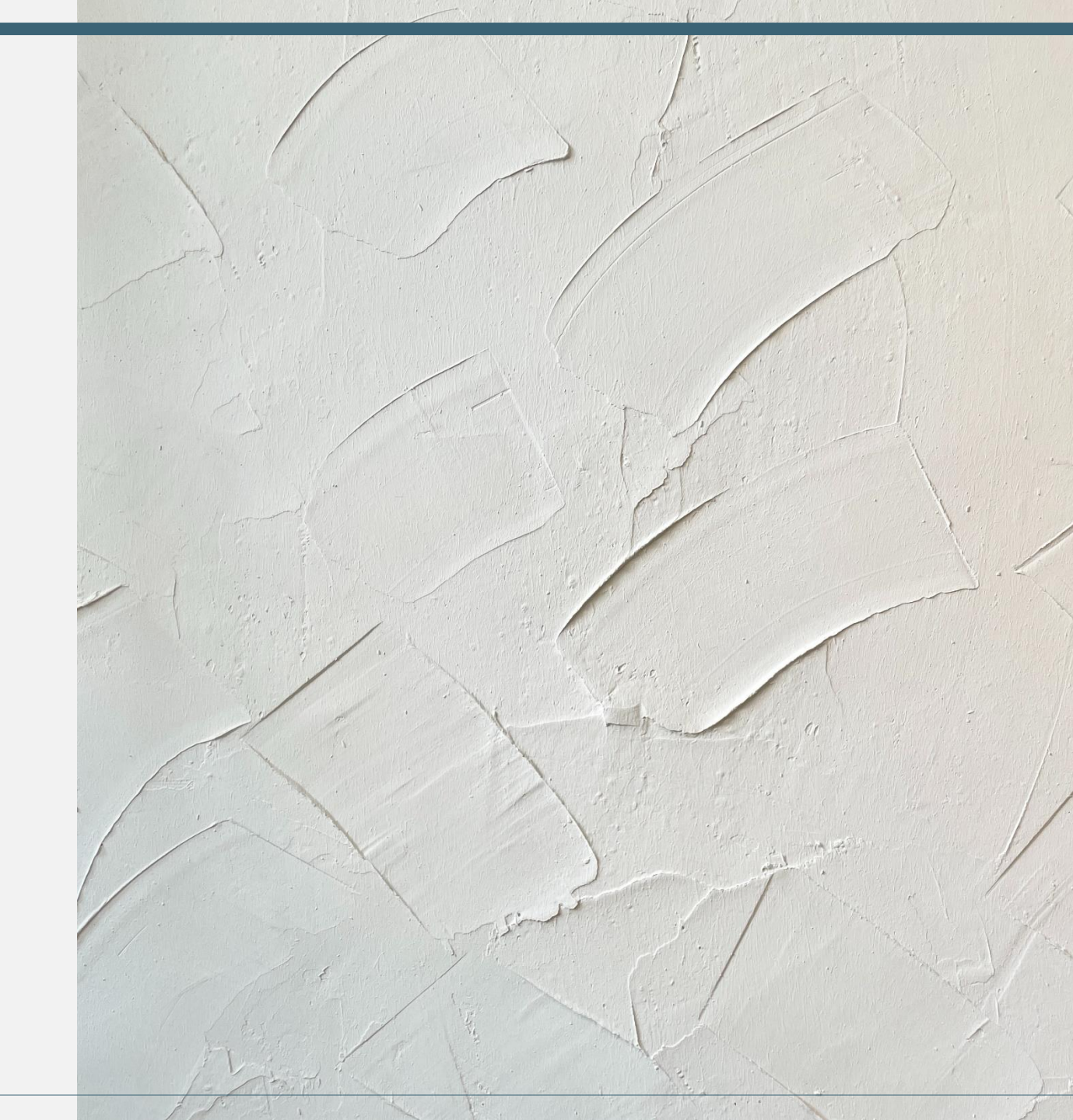

# 지원 사이트 접속

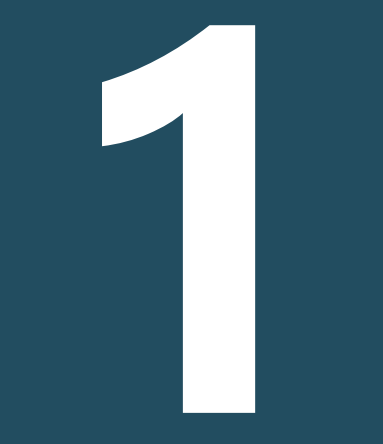

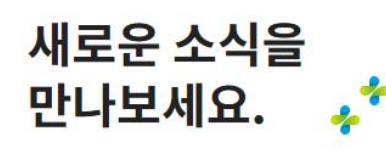

전체보기 공지사항 서식모음

로그인

위탁기관 | 지원품목업체 | 은행

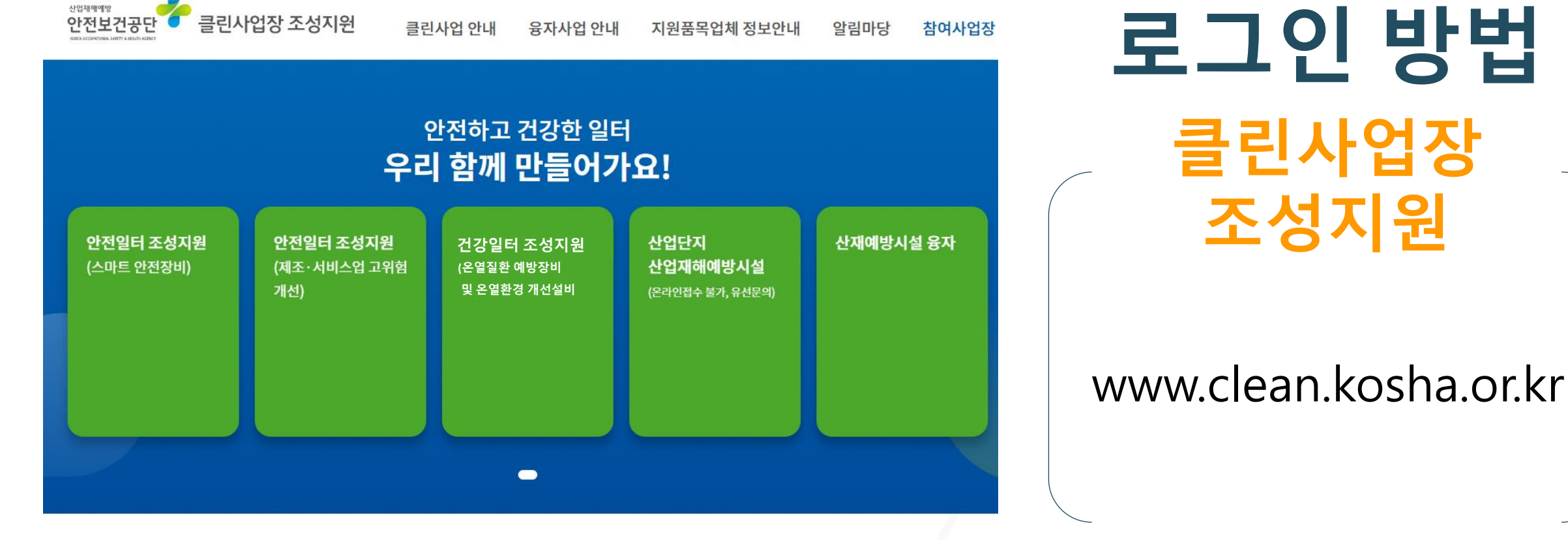

로그인 방법 클린사업장 조성지원

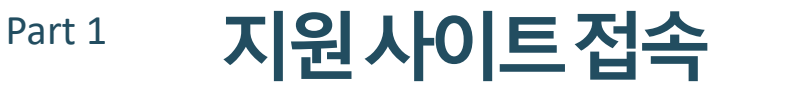

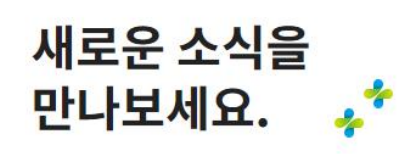

전체보기 공지사항 서식모음

위탁기관 | 지원품목업체 | 은행

로그인

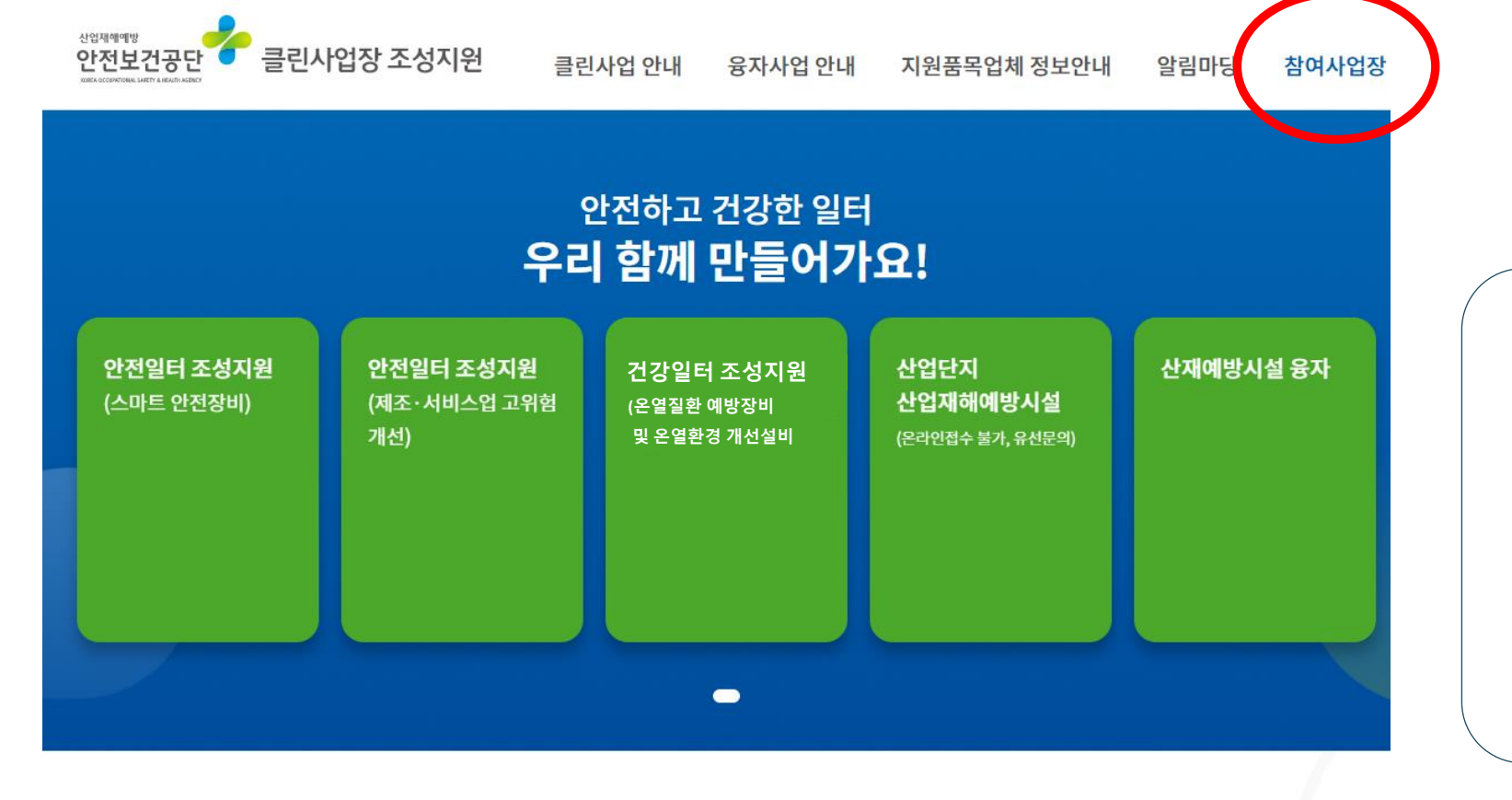

로그인 방법

'참여사업장' 버튼

클릭

Part 1 지원사이트접속

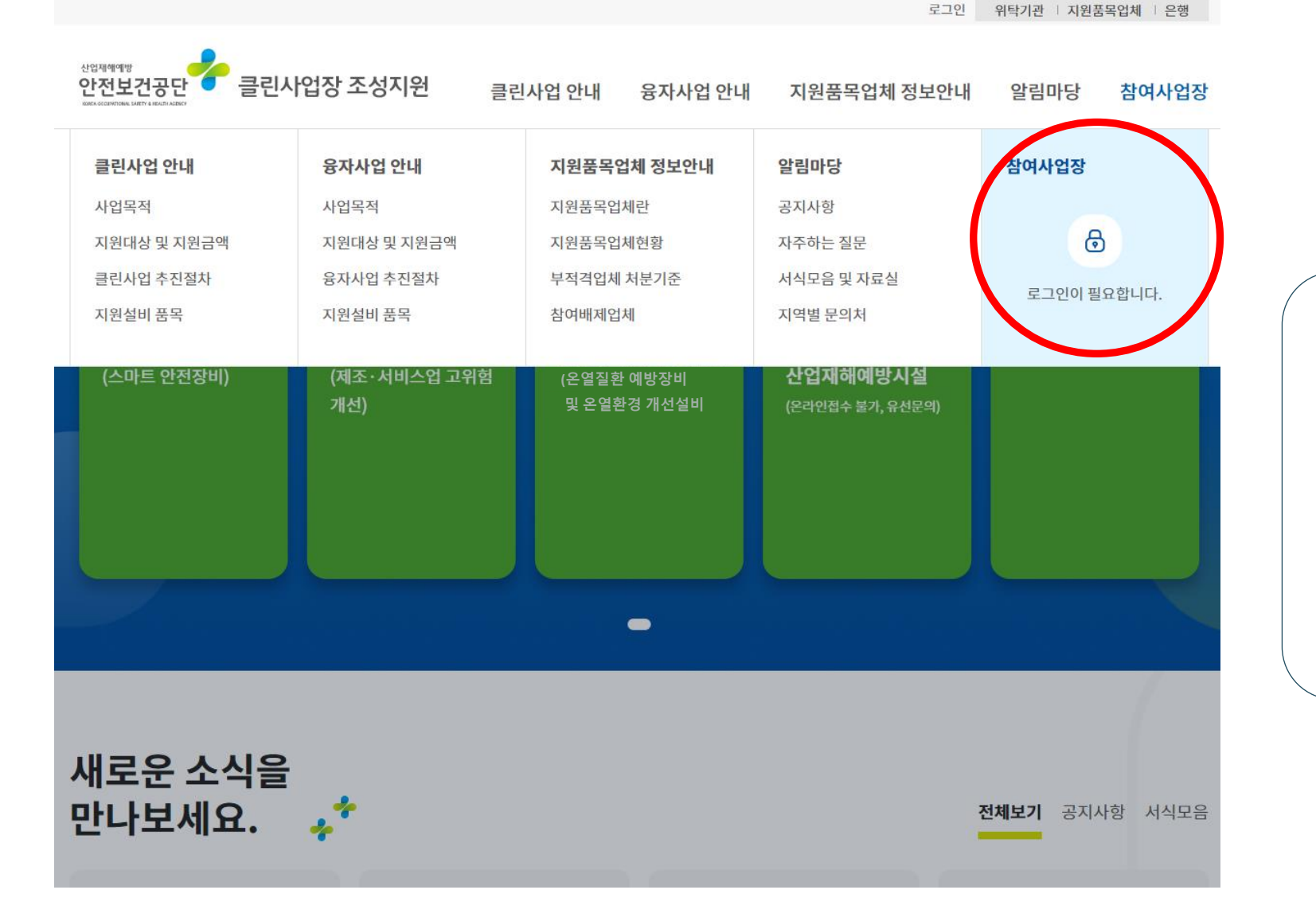

로그인 방법

자물쇠 버튼을 클릭하여 로그인 페이지 접속

Part 1 **지원사이트접속** 

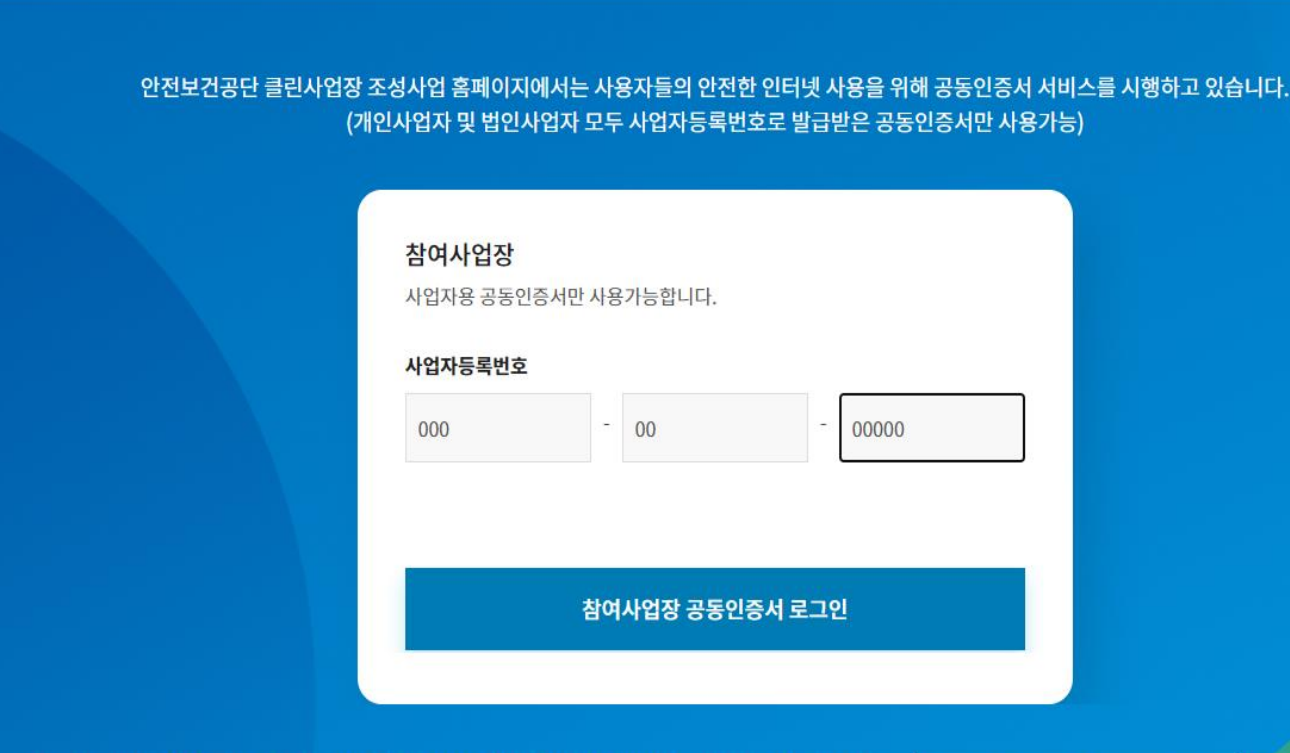

클린사업 안내

융자사업 안내

로그인 방법

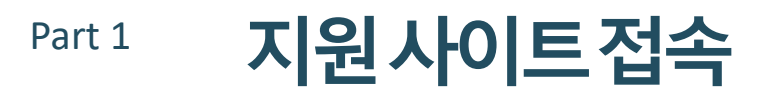

클린사업장 조성지원

<sup>산업제예예방</sup> 안전보건공단

알림마당

로그인

지원품목업체 정보안내

위탁기관 | 지원품목업체 | 은행

참여사업장

사업장 등록번호와 공동인증서를 이용하여 로그인

• 로그인 오류 발생 시 공동인증서 프로그램 수동설치 파일을 설치(복구)하시고 인터넷 브라우저를 재실행해주세요. 🛛 공동인증서 프로그램 수동설치 다운로드 🖄 • 공동인증서 로그인 순서: ① 개인사업자/법인사업자 모두 사업자등록번호 입력 🕨 ② 공동인증서 로그인 버튼 클릭 🕨 ③ 사업장용 공동인증서 선택 후 비밀번호 입력

※ 공동인증서 로그인 오류 등 전산오류가 발생한다면 "알림마당>자주하는 질문"에서 <mark>공동인증서 로그인 장애발생 시 조치 방법 안내</mark> 글 참조

공동인증서 사용안내

# 지원사업 신청

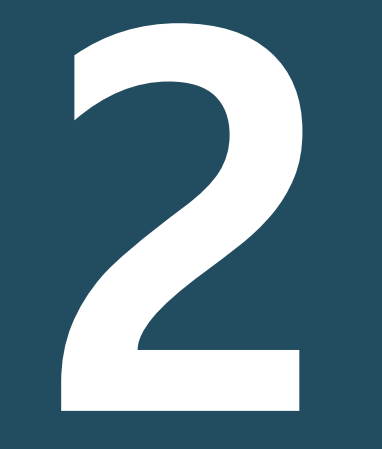

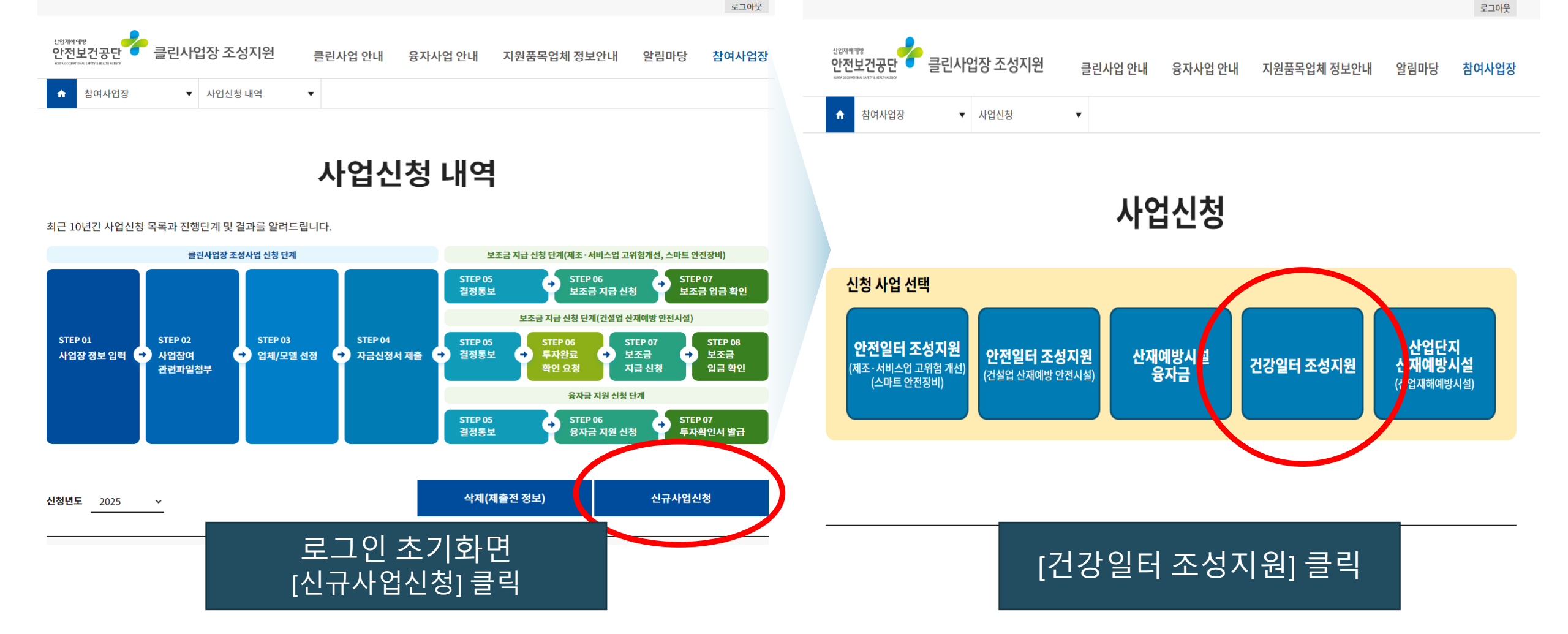

Part 2 지원사업신청

### Part 2 지원사업신청

### 사업장 참여 동의사항 확인·검토 및 사업주 서명

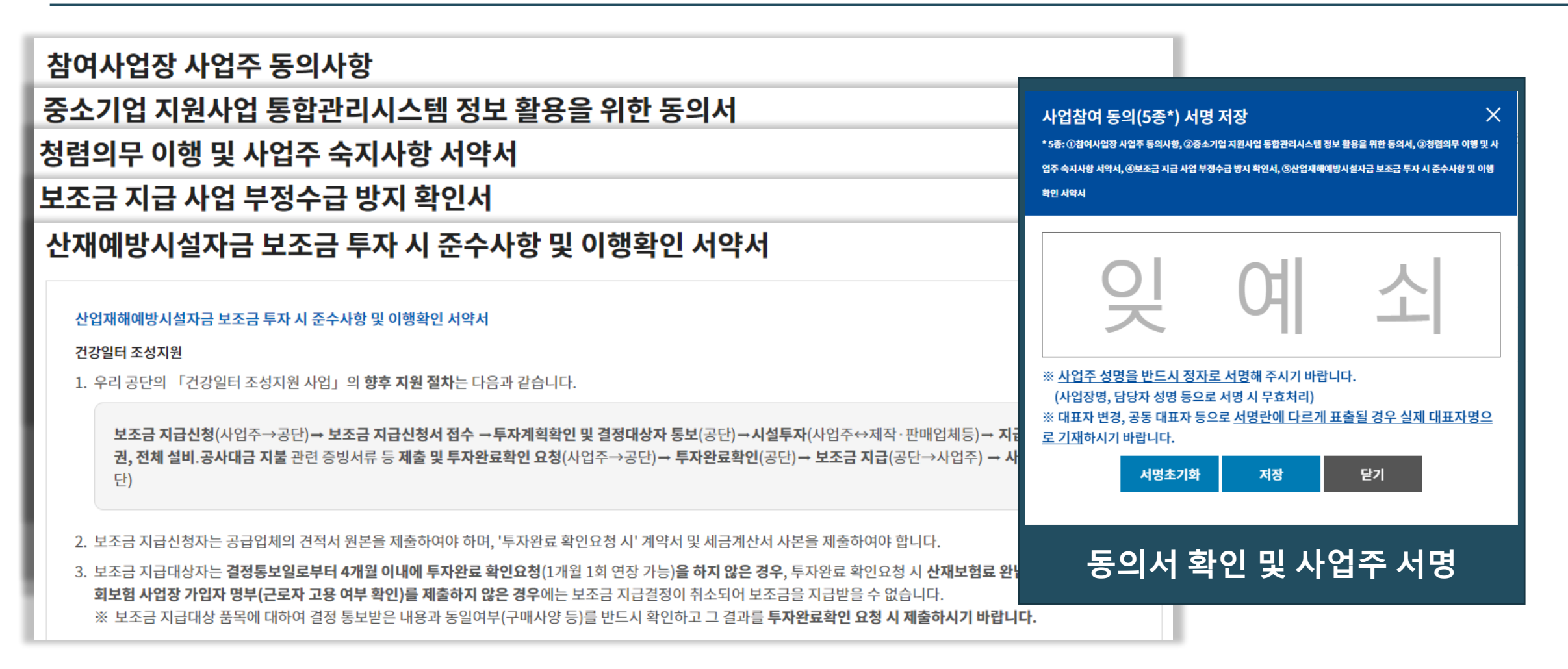

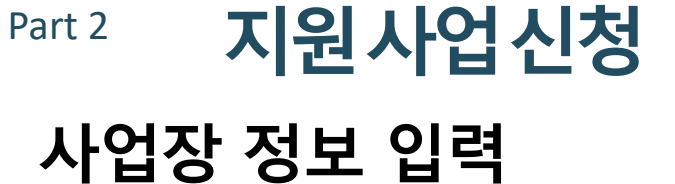

## 사업장 정보 입력(건강일터 조성지원)

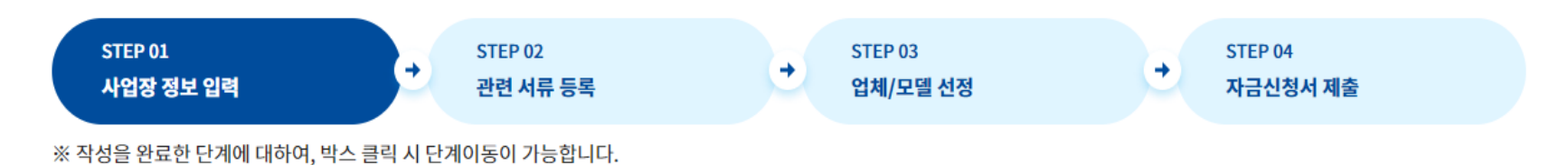

### 참여사업장 정보 (전체 항목 필수 입력)

| 대상구분    | 법인                    |                        |               |                                      |
|---------|-----------------------|------------------------|---------------|--------------------------------------|
| 사업장명    | 한국산업안전보건공단            | 사업 <mark>자</mark> 등록번호 | 1228203453    |                                      |
| 사업장관리번호 | 12282034530           | 법인등록번호                 | 1242710000024 | 참여 사업장 정보, 대표자 정보,                   |
| 사업장개시번호 | 0000000000            |                        |               |                                      |
| 설치소재지   | 44429         우편번호 검색 |                        |               | - 담당자 휴대폰번호로 신청 결과<br>등이 안내되니 정환히 입력 |
|         | 울산 중구 종가로 400         | (성안동)                  |               |                                      |

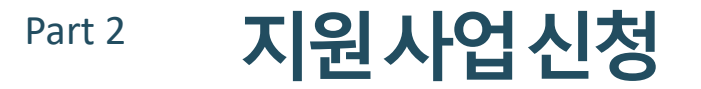

### 서류 등록

### 관련 서류 등록(건강일터 조성지원)

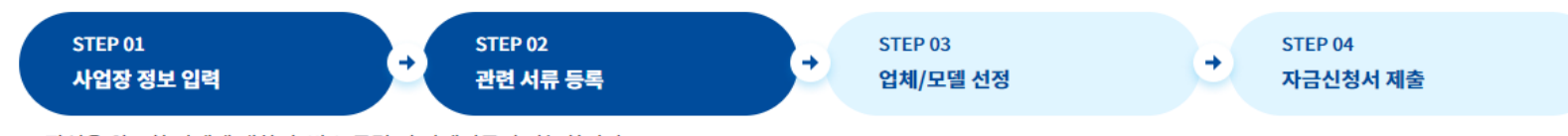

※ 작성을 완료한 단계에 대하여, 박스 클릭 시 단계이동이 가능합니다.

### 관련 파일 첨부 (\* 필수 입력)

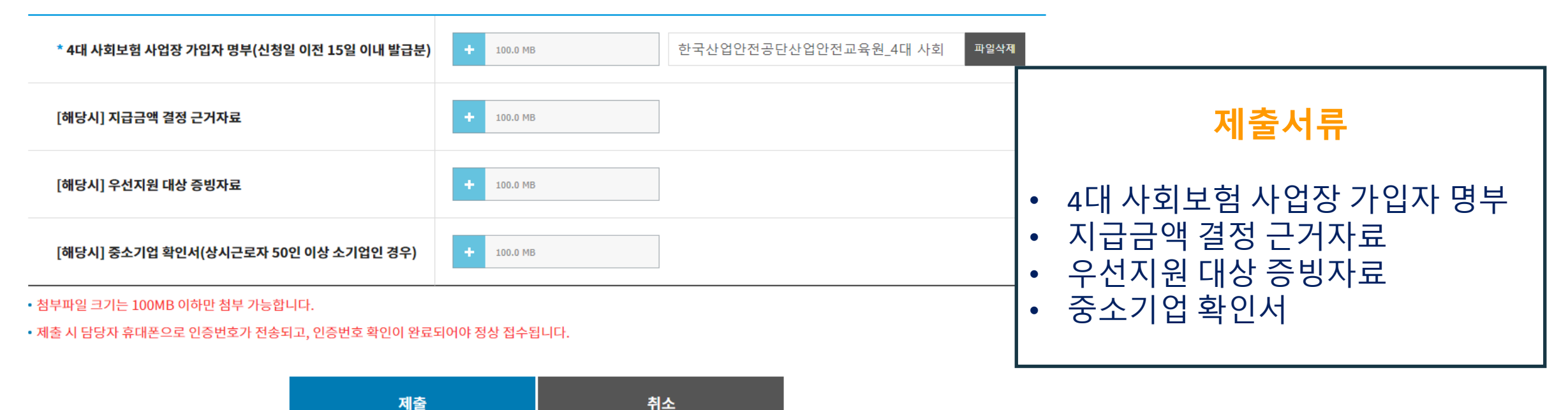

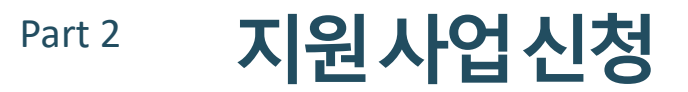

## 사용자 인증

| 🛇 자금신청서 접수 휴대폰 인증                                     | - Chrome — 🗆 🗙                      |                        |
|-------------------------------------------------------|-------------------------------------|------------------------|
| dev-clean.kosha.or.kr/jo                              | oin/joinApplicationCertification.do |                        |
| 자금신청서 접수 휴대폰                                          | 인증 🗙                                | 중 요                    |
|                                                       |                                     | 신청서 작성에 앞서, 사용하시는      |
| 인증번호                                                  | 입력                                  | 인터넷 브라우저(크롬 또는 MS엣지)의  |
| <ul> <li>자금신청서 작성 시 등록한 담<br/>휴대폰을 확인해주세요.</li> </ul> | 당자 휴대폰 SMS로 인증번호가 전송되었습니다.          | 팝업차단 해제 필요             |
| • 휴대폰 인증 후 자금신청서 접-                                   | 수가 완료됩니다.                           | 해제 방법                  |
| • 핸드폰인증 SMS 발송은 10초<br>(인증을 또 누르시면 오류 발생              | ~1분정도 걸릴 수 있으니 조금 기다려주세요.<br>[<br>] | 홈페이지 상단                |
|                                                       | 서류 첨부, 제출 후 휴대폰 인증                  | [알림마당] > 자주하는 질문 게시판 > |
|                                                       | → 앞서 입력한 사업장 담당자                    | "클린사업 홈페이지 신청 장애 발생 시  |
|                                                       | 유대폰 번호로 SMS 발송                      | 조치방법" 게시글 참조           |
|                                                       |                                     |                        |
|                                                       |                                     |                        |

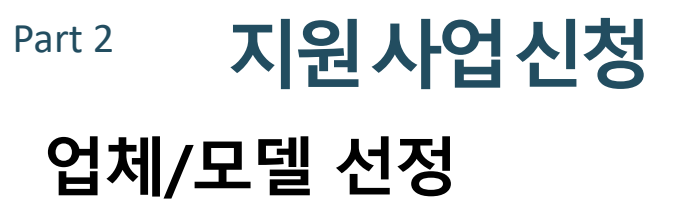

### 업체/모델선정

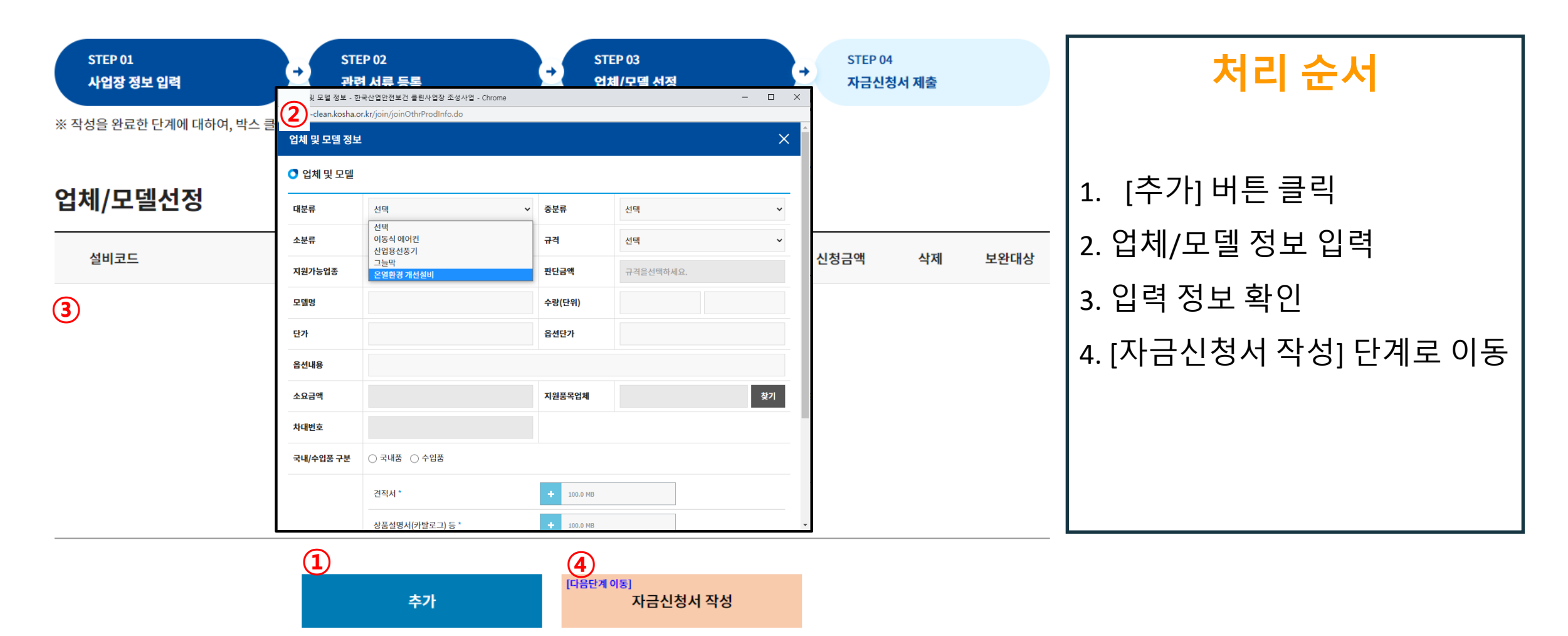

## (예시) 업체/모델 정보 입력

100.0 MB

| 🗿 업체 및 모델 |                            |       |            |                   |  |  |
|-----------|----------------------------|-------|------------|-------------------|--|--|
| 대분류       | 이동식 에어컨 🗸                  | ]     | 중분류        | 이동식 에어컨           |  |  |
| 소분류       | 이동식 에어컨 🗸                  | ]     | 규격         | 3,000kcal/h(3,489 |  |  |
| 지원가능업종    | 지원가능합니다.                   | :     | 판단금액       | 규격을선택하세요.         |  |  |
| 모델명       | sample                     |       | 수량(단위)     | 5                 |  |  |
| 단가        | 1,234,567                  | ]   ; | 옵션단가       |                   |  |  |
| 옵션내용      |                            |       |            |                   |  |  |
| 소요금액      | 6,172,835                  | :     | 지원품목업체     | 샘플                |  |  |
| 차대번호      |                            |       |            |                   |  |  |
| 국내/수입품 구분 | ● 국내품 ○ 수입품                |       |            |                   |  |  |
|           | 견적서 *                      |       | + 100.0 MB |                   |  |  |
| っしこさましつ」  | 상품설명서(카탈로그) 등 *            |       | + 100.0 MB |                   |  |  |
| 전선백달      | 지원대수, 설치현장 등 투자계획 확인을 위한 자 |       |            |                   |  |  |

### (예시) 업체/모델 정보 입력 완료화면

| 모델선정 |    |                       |            |            |    |      |
|------|----|-----------------------|------------|------------|----|------|
| 코드   | 규격 | 수량(면적)                | 소요금액       | 신청금액       | 삭제 | 보완대상 |
| 개선설비 | 상음 | 5                     | 500,000    | 350,000    | 삭제 |      |
| 개선설비 | 없음 | 3                     | 15,000,000 | 10,500,000 | 삭제 |      |
|      | 추가 | [다음단계 이동]<br>자금신청서 작성 |            |            |    |      |
|      |    |                       |            |            |    |      |

### 업체/5

설비

온열환경

온열환경

대

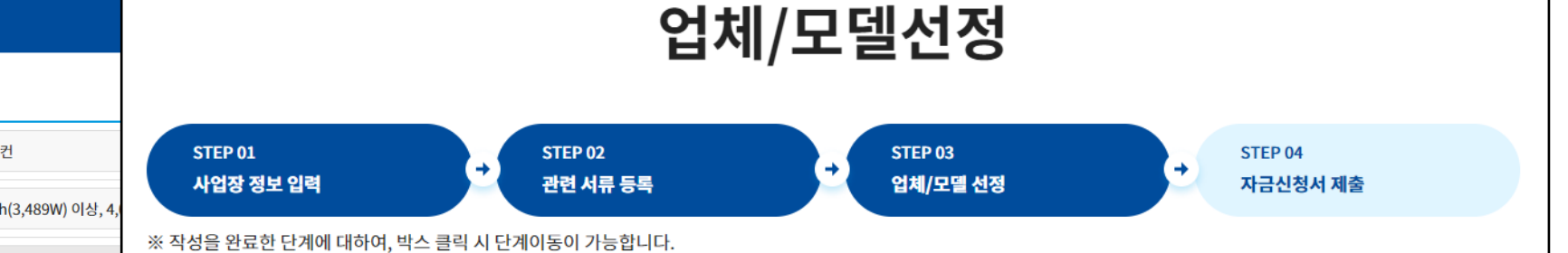

### 지원사업신청 Part 2

## 업체/모델 선정

류

업체 및 모델 정보

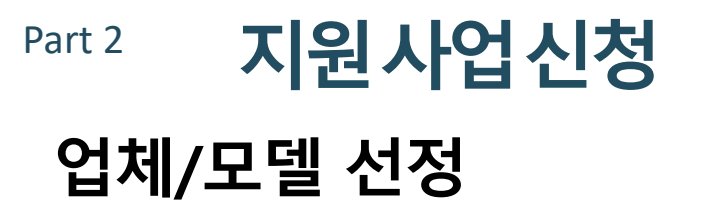

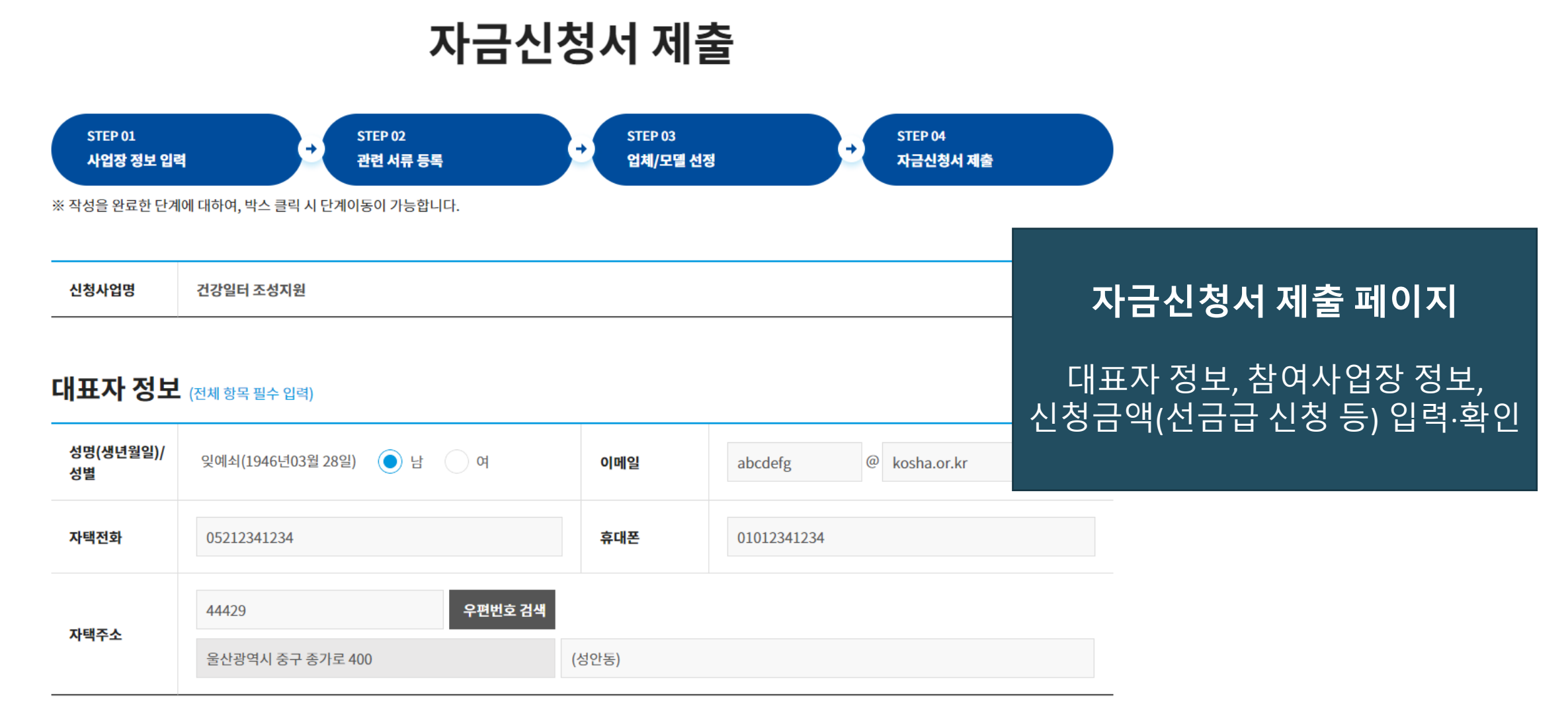

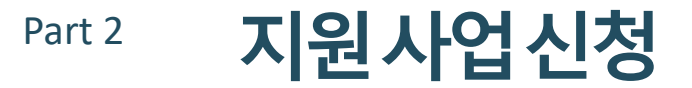

### 업체/모델 선정

| 신청금액 (세부항목 입력시 출력) |                    |  |          |           |  |
|--------------------|--------------------|--|----------|-----------|--|
| 총 소요금액             | 15,500 천원          |  | 보조신청금액   | 10,850 천원 |  |
| 자체부담금액             | 4,650 천원           |  | 융자신청금액   | 0 천원      |  |
| 선금급 신청여부           | ◉ 예 ○ 아니오 선금급이란? @ |  | 선금급 신청금액 | 7,594 전원  |  |

### 융자희망 금융기관

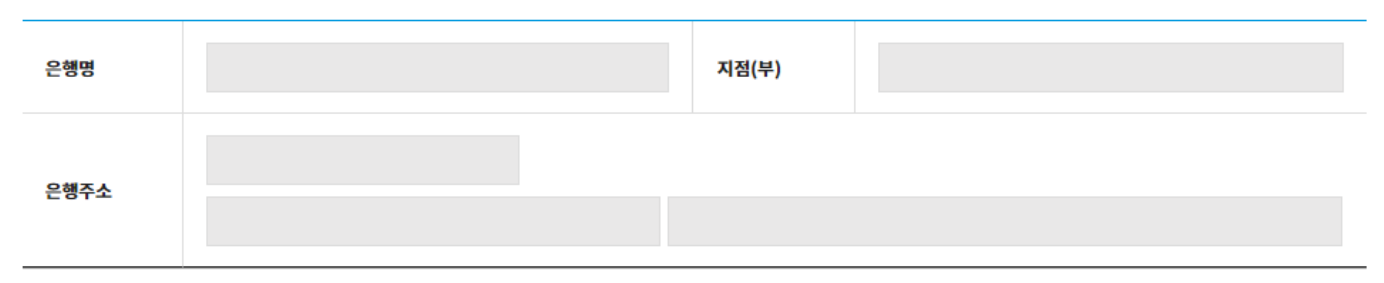

# 보조금 선지급 제도

개선을 위한 투자금액 마련이 어 려운 사업장을 위해 지원 결정 사 업장의 사업주가 요청 시 보조금 의 일부를 선지급하는 제도

"산업안전보건법" 제158조제5항 및 "산업재해예방시설 자금 융자 및 보조지원사업 운영규정" 제9조, 제21조, 제28조의2, 제28조의6 또는 제28조의10에 따라 산업재해예방시설자금을 신청합니다.

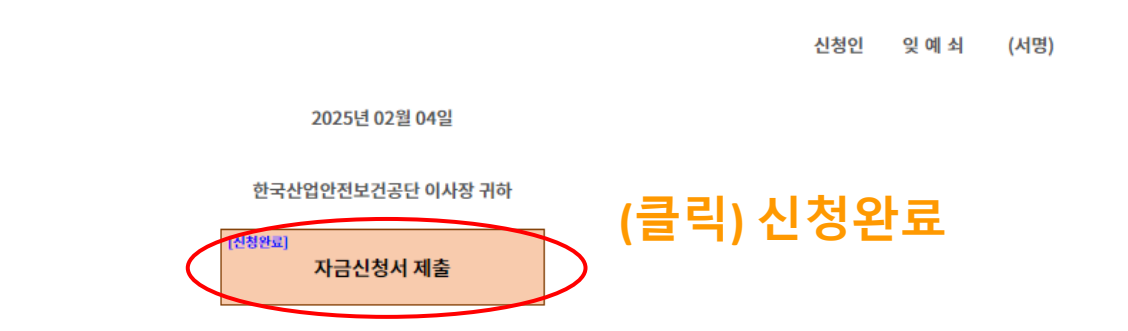

### ※ 지역별 담당자에게 자동으로 연결됩니다.

## 건강일터 조성지원 문의: 🕿 1644-8845